## **Dear Parents**

Information regarding all sporting fixtures is available via our third-party sports software on the Bishops Prep website. This software is easily accessible on smartphones and mobile devices and will inform you of sport fixture details, team sheets and results.

Please follow these steps to access the software on mobile phones, tablets, laptops, and PCs:

- Open your browser of choice
- Navigate to <u>www.bishopssport.org</u>
- Select the Sports & Teams menu tab
- Add to your home screen or bookmark the page and call it Bishops Sport

Now, at the click of a button, you can access fixture details, maps, team sheets and more.

## How to Use the Software

• Select the year and sporting code from the drop-down menus at the top of the Sports & Teams screen e.g. 2019 Cricket

| Û.          | BISHO<br>DIOCESAN COLL<br>Inspires Individu | PS<br>EGE |              | ELENOPS    | COLLEGE PHEP PHEP     | NEP COU SPORTSTAFFLOON |
|-------------|---------------------------------------------|-----------|--------------|------------|-----------------------|------------------------|
| SPORTS HOME | SPORTS & TEAMS                              | ON TOUR   |              | SPORTS MAP | OPPOHENT MAPS & LINKS | SPORTS CONTACTS        |
| Select a    | Sport to Vie                                | ew Tear   | ns, Fixtures | & Results  | bet •                 | Event List             |

• Tap or click on the Fixtures & Results button for the relevant team e.g., u13A

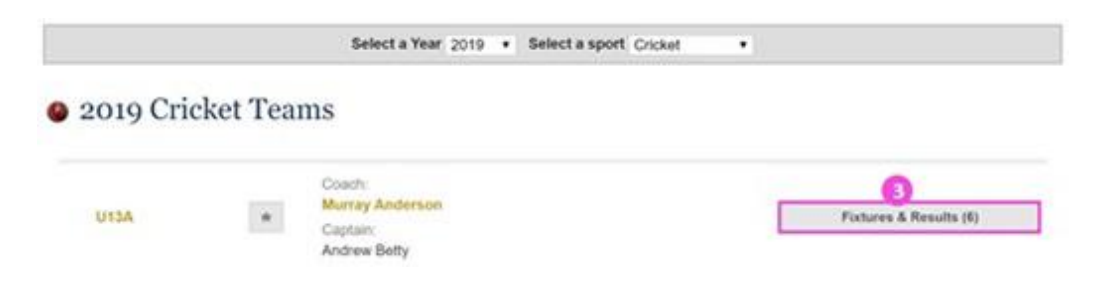

• Tap or click on the **Details** button to view the details for the fixture

| l Fixtures (6)    | Regular | (2) Competit | lion (4) |     |       |      |       |           |           |
|-------------------|---------|--------------|----------|-----|-------|------|-------|-----------|-----------|
| ) Playir          | ng Sun  | ımary        |          |     |       |      |       |           |           |
|                   |         |              | Played   | Won | Drawn | Tied | Lost  | Abandoned |           |
|                   |         |              | 0        | 0   | 0     | 0    | 0     | 0         |           |
| Fixtur            | res & F | Results      |          |     |       |      | Resul | t Type    | Details   |
| 11:00<br>Thursday | Home 1  | Selborne     | Primary  |     |       | - 11 | tbc   | Friendly  | Ø Details |

• Tap or click on the **Team Sheet** icon to view the selected team members

| ) Playir | ng Sun                      | nmary    |         |     |       |      |       |           |            |   |
|----------|-----------------------------|----------|---------|-----|-------|------|-------|-----------|------------|---|
|          |                             |          | Played  | Won | Drawn | Tied | Lost  | Abandoned |            |   |
|          |                             |          | 0       | 0   | 0     | 0    | 0     | 0         |            |   |
| Fixtur   | res & I<br><sub>Venue</sub> | Opponent |         |     |       | 1    | Resul | Туре      | Details    |   |
| 11:00    |                             | Selborne | Primary |     |       |      | the   | Eriandu   | -D Datails | P |

• Please note: Team sheets are **password protected** - the password is **Bish@ps** 

| Team: U13A<br>Venue: Home   Cricket Field<br>(Oaks) 🔔<br>Date: Thu 19 Sep 2019<br>To view the team sheet enter the password                                                                         | Fixture                                           | Details                                                                                 | Selected U13A          |                                                                                                    |  |  |  |
|----------------------------------------------------------------------------------------------------|---------------------------------------------------|-----------------------------------------------------------------------------------------|------------------------|----------------------------------------------------------------------------------------------------|--|--|--|
| Start Time: 11:00  SOCS sport remembers the Team Sheet password until you close your browser. For password related enquiries please contact Email: Irothenburg@bishops.org.za Telephone: 0216591000 | Team:<br>Venue:<br>Date:<br>Coach:<br>Start Time: | U13A<br>Home   Cricket Field<br>(Oaks) 🔔<br>Thu 19 Sep 2019<br>Murray Anderson<br>11:00 | To view the team sheet | enter the password:<br>View<br>The Team Sheet<br>rour browser.<br>ulries please contact:<br>hops.org.za |  |  |  |

Information regarding your son(s) co-curricular activities is also available on MyBishopsLife under the Co-Curricular menu or via the Quick Links on the home page.

We hope you will enjoy this modern and effective communication system and we encourage you to use this platform as your first port of call for information regarding your son(s) sporting fixtures.

Kind regards

Chris Groom Deputy Headmaster